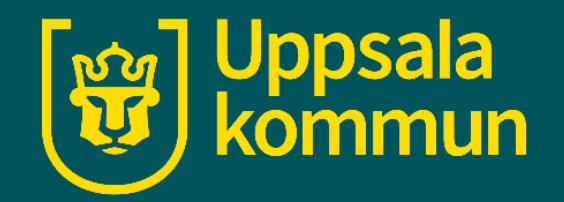

# Logga in på Wi-Fi Uppsala\_Guest (IOS)

Funk-IT Lyftet 17 juni 2021

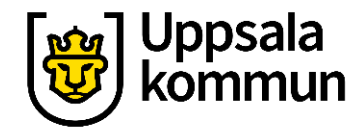

## Logga in med Uppsala\_Guest

Gå till inställningar på din enhet.

Tryck på **Wi-Fi.** I vänster menyfält.

|           | Apple-ID, iCloud, med  | lier och köp |
|-----------|------------------------|--------------|
| Slutf     | ör inställning av iPad | 1 >          |
|           |                        |              |
| ┝         | Flygplansläge          |              |
| Ŷ         | Wi-Fi                  | Ej ansluten  |
| *         | Bluetooth              | På           |
| ((Ţ))     | Mobildata              |              |
| ଡ         | Internetdelning        | Av           |
|           |                        |              |
|           | Notiser                |              |
| ((۱)      | Ljud                   |              |
| C         | Stör ej                |              |
| X         | Skärmtid               |              |
|           |                        |              |
| $\otimes$ | Allmänt                |              |
|           | Kontrollcenter         |              |

| Wi-Fi                                                                                                    |                        |  |  |  |  |
|----------------------------------------------------------------------------------------------------|------------------------|--|--|--|--|
| MINA NÄTVERK                                                                                                    |                        |  |  |  |  |
| Uppsala_Guest                                                                                                    | <del>?</del> (j)       |  |  |  |  |
| ANDRA NÄTVERK                                                                                                    |                        |  |  |  |  |
| SKOLNET_dator                                                                                                    | ₽ <del>?</del> (i)     |  |  |  |  |
| SKOLNET_mobile                                                                                                    | 🔒 🤶 i                  |  |  |  |  |
| UPPSALA_dator                                                                                                    | 🔒 🤝 i                  |  |  |  |  |
| UPPSALA_mobile                                                                                                    | 🔒 🤶 i                  |  |  |  |  |
| Annat                                                                                                    |                        |  |  |  |  |
|                                                                                                    |                        |  |  |  |  |
| -råga om anslutning                                                                                                    | Meddela >              |  |  |  |  |
| Automatisk anslutning till kända nätverk. Om inga kända nätverk är tillg<br>illgängliga nätverk.                                          | ängliga meddelas du om |  |  |  |  |
| Anslut till internetdelning automatiskt                                                                                                   | Fråga om anslutning >  |  |  |  |  |
| ïllåt att den här enheten automatiskt upptäcker internetdelningsenheter i närheten när det inte finns<br>ågot tillgängligt Wi-Fi-nätverk. |                        |  |  |  |  |

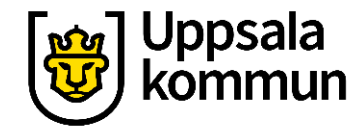

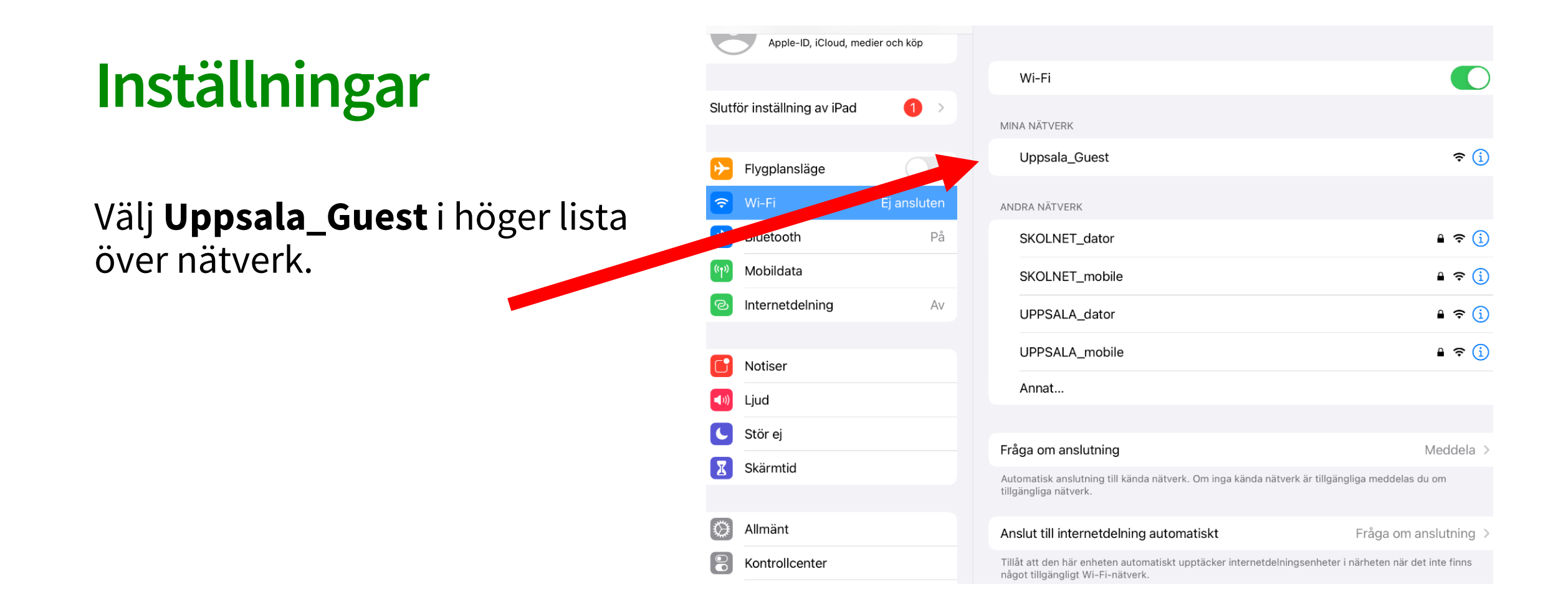

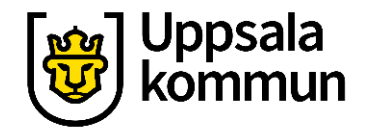

### Nytt konto

#### Tryck på **Registrera nytt konto**. Längst ner på sidan.

| <b>Uppsala_Guest</b> login<br>Detta trádlösa nätverk är till för Uppsala Kommuns gäster.                             |
|----------------------------------------------------------------------------------------------------|
| Administrativ personal och elever ska logga in med sina egna konton på<br>UPPSALA, mobile respektive SKOLNET, mobile |
| Användarnamn:                                                                                                    |
| Lösenord:                                                                                                    |
| Logga in                                                                                                    |
| Registrera nytt konto                                                                                                |
|                                                                                                    |
|                                                                                                    |
|                                                                                                    |
|                                                                                                    |

Uppsala kommun gäst Wi-Fi

Uppsala kommun

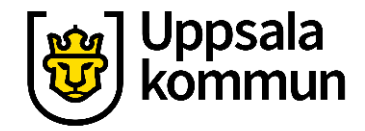

#### Uppsala Uppsala kommun gäst Wi-Fi **Ditt namn** Registrering Vänligen fyll i enligt nedan. Administrativ personal och elever med personliga inloggningsuppgifter hänvisas till UPPSALA\_mobile och SKOLNET\_mobile. Detta gäller även privata telefoner Förnamn\* Skriv ditt förnamn Efternamn\* i det översta fältet. Mobilnummer\* Skrivs in med internationellt format(+467xxxxxxxx)\* Skriv ditt **efternamn** i det mittersta fältet. Avbryt Registrera

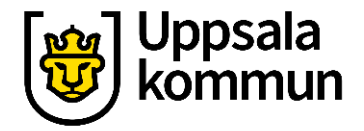

## Telefonnummer

#### Skriv ett mobiltelefonnummer

i nedersta fältet till en mobiltelefon som du har nära dig.

Tryck på **Registrera**.

| Uppsala<br>kommun Uppsala k | commun gäst Wi-Fi                                                                                                    |  |  |
|-----------------------------|----------------------------------------------------------------------------------------------------|--|--|
| Registrering                |                                                                                                    |  |  |
|                             | Vänligen fyll i enligt nedan. Administrativ personal och elever med                                                     |  |  |
|                             | personliga inloggningsuppgifter hanvisas till UPPSALA_mobile och<br>SKOLNET_mobile. Detta gäller även privata telefoner |  |  |
|                             | Förnamn*                                                                                                    |  |  |
|                             | Efternamn*                                                                                                    |  |  |
|                             |                                                                                                    |  |  |
|                             | Mobilnummer* Skrivs in med internationellt format(+467x-<br>xxxxxxx)*                                                   |  |  |
|                             |                                                                                                    |  |  |
|                             | Registrera Avbryt                                                                                                    |  |  |
|                             |                                                                                                    |  |  |
|                             |                                                                                                    |  |  |
|                             |                                                                                                    |  |  |
|                             |                                                                                                    |  |  |
|                             |                                                                                                    |  |  |
|                             |                                                                                                    |  |  |
|                             |                                                                                                    |  |  |

# Titta i telefonen

Det kommer ett **SMS** med dina inloggningsuppgifter till det mobiltelefonnummer du angav.

# With the second second

#### mun gäst Wi-Fi

#### Uppsala\_Guest login

Detta trådlösa nätverk är till för Uppsala Kommuns gäster. Administrativ personal och elever ska logga in med sina egna konton på UPPSALA\_mobile respektive SKOLNET\_mobile

Ett SMS-meddelande har skickats till dig som innehåller dina inloggningsuppgifter.

#### Användarnamn:

Lösenord:

Logga in

Registrera nytt konto

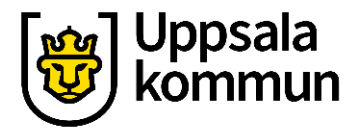

#### Användarnamn

#### Skriv in Användarnamnet från SMS:et i **Användarnamn**.

Skriv in Lösenordet från SMS:et i **Lösenord**.

| / \          | Lorge in                                                               | A   |
|--------------|------------------------------------------------------------------------|-----|
|              | Logga m                                                                | AVI |
| [ໜາ] Uppsala |                                                                        |     |
| 👿 kömmu      | n Uppsala kommun gäst Wi-Fi                                            |     |
|              |                                                                        |     |
|              |                                                                        |     |
|              | Uppsala_Guest login                                                    |     |
|              | Detta trådlösa nätverk är till för Uppsala Kommuns gäster.             |     |
|              | Administrativ personal och elever ska logga in med sina egna konton på |     |
|              | UPPSALA_mobile respektive SKOLNET_mobile                               |     |
|              | Användarnamn:                                                          |     |
|              | Uwe1                                                                   |     |
|              | Lösenord:                                                              |     |
|              | ••••                                                                   |     |
|              |                                                                        |     |
|              | Logga in                                                               |     |
|              | Registrera nytt konto                                                  |     |
|              |                                                                        |     |

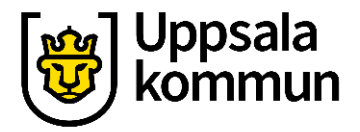

# Logga in

Tryck på **Logga in**.

Du har nu tillgång till Uppsala Kommuns gäst Wi-Fi under ett dygn.

| 09:12 | tors 22 okt.      | l uaise01.uppsala.se<br>Uppsala_Guest                                                                                                    | <b>11</b> 4G 38 % 💽 🤊 |
|-------|-------------------|----------------------------------------------------------------------------------------------------|-----------------------|
| <     | >                 | Logga in                                                                                                    | Avbryt                |
|       | Uppsala<br>kommun | Uppsala kommun gäst Wi-Fi                                                                                                    |                       |
|       |                   | Uppsala_Guest login   Detta tradifosa närverk är till för Uppsala Kommuns gäster.   Administrativ personal och elever ska logga in med sine egna konton på.   UPPSALA_mobile respektive SKOLNET_mobile   Användarnamn:   Uve1   Lösenord:   Logga in   Registrera nytt konto |                       |
|       |                   |                                                                                                    |                       |
|       |                   |                                                                                                    |                       |
|       |                   |                                                                                                    |                       |

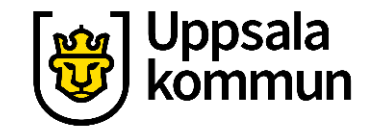

### Funk-IT Lyftet är ett samarbete mellan:

Post- och Telestyrelsen

Uppsala kommun, Omsorgsförvaltningen, Socialpsykiatrin och Arbete och bostad

TIF- Träffpunkternas intresseförening

Brukarrådet- Arbete och bostad

Funk-IT lyftets hemsida

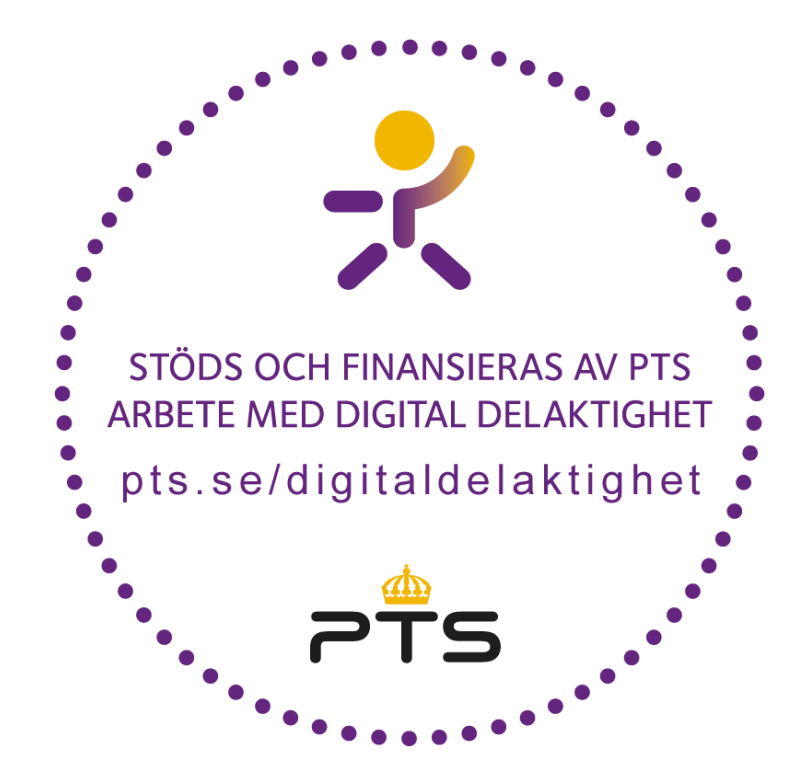

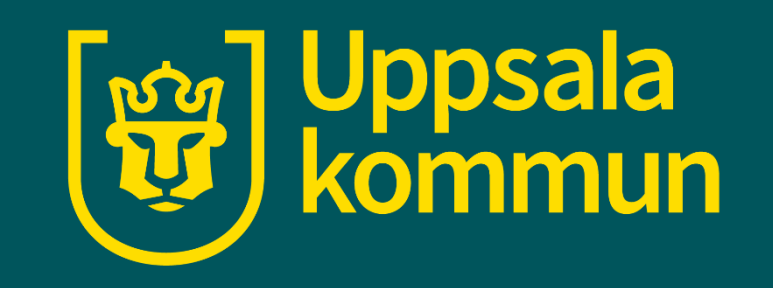